# **SE489 DevOps Engineering**

Lab 9

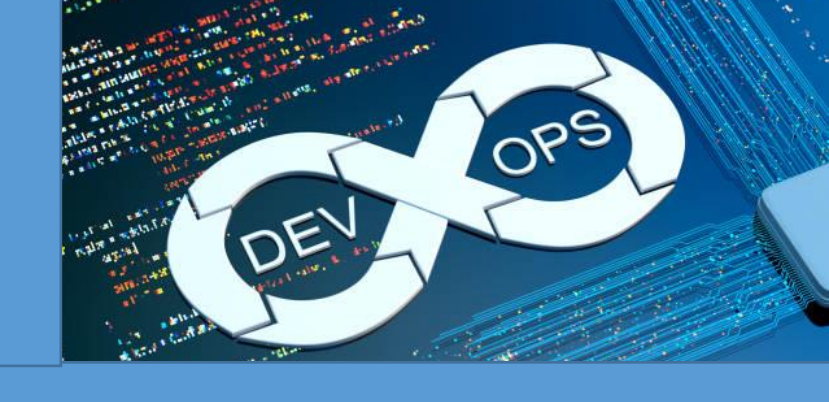

# Lab 9: Exploring KubeCTL

## **Objectives:**

Student will learn about Minikube use case cluster, installation, configuration and maneuvering of it.

## **Introduction of Minikube:**

Minikube is library which lets one use Kubernetes on one's computer without need of installing other things for using clusters and associated maneuvering.

In a nutshell, Minikube is a one node Kubernetes cluster, which runs on your laptop.

In its simplest form, we will first install Chocolatey Installer, and then with the help of this we will install minikube.

## 1. Installation of Chocolatey

Open Windows Power Shell in Administrator mode, and then run this script on the powershell, wait a few minutes for windows to complete the installation of the script.

```
Set-ExecutionPolicy Bypass -Scope Process -Force;
[System.Net.ServicePointManager]::SecurityProtocol =
[System.Net.ServicePointManager]::SecurityProtocol -bor 3072; iex ((New-
Object
System.Net.WebClient).DownloadString('https://community.chocolatey.org/ins
tall.ps1'))
```

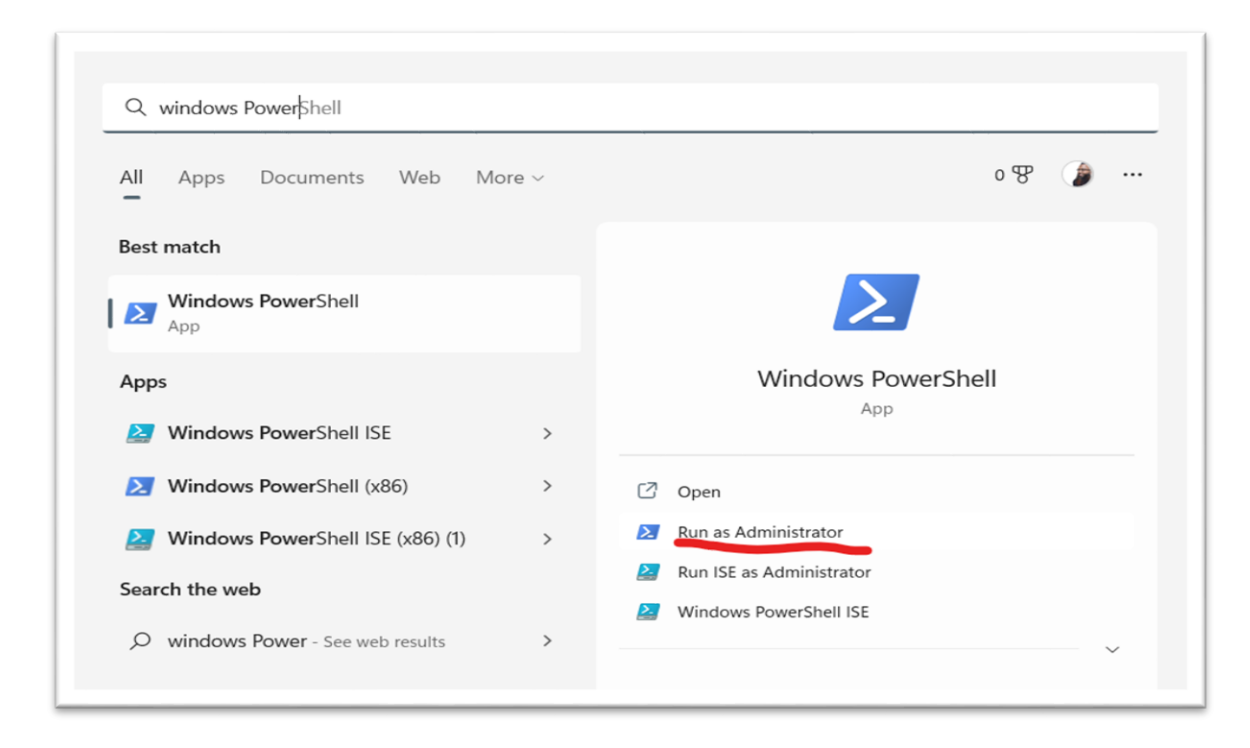

Now paste the above script on the PowerShell prompt

```
Administrator: Windows PowerShell
                                                          Х
Windows PowerShell
Copyright (C) Microsoft Corporation. All rights reserved.
Install the latest PowerShell for new features and improveme
nts! https://aka.ms/PSWindows
PS C:\WINDOWS\system32> Set-ExecutionPolicy Bypass -Scope Pr
ocess -Force; [System.Net.ServicePointManager]::SecurityProt
ocol = [System.Net.ServicePointManager]::SecurityProtocol -b
or 3072; iex ((New-Object System.Net.WebClient).DownloadStri
ng('https://community.chocolatey.org/install.ps1'))
Forcing web requests to allow TLS v1.2 (Required for request
s to Chocolatey.org)
Getting latest version of the Chocolatey package for downloa
d.
Not using proxy.
Getting Chocolatey from https://community.chocolatey.org/api
/v2/package/chocolatey/1.2.0.
Downloading https://community.chocolatey.org/api/v2/package/
chocolatey/1.2.0 to C:\Users\mzafa\AppData\Local\Temp\chocol
atey\chocoInstall\chocolatey.zip
```

When installation finishes, run choco to check if everything worked properly

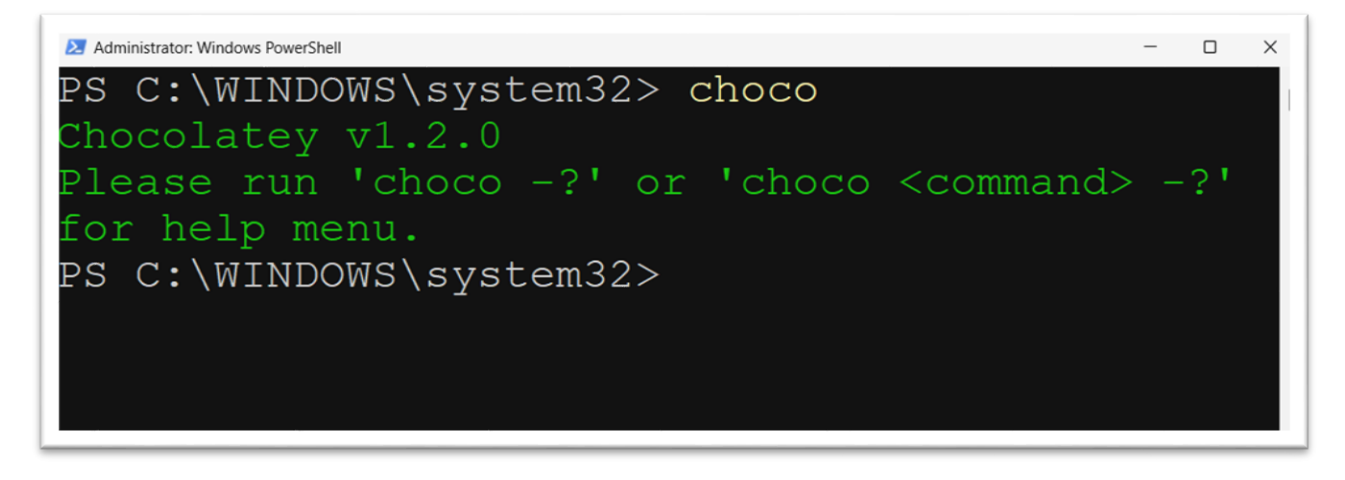

Obviously Chocolatey has been installed successfully on the system

2. Installation of Minikube

On the PowerShell terminal (**opened as administrator**) run following command to install Minikube on the system

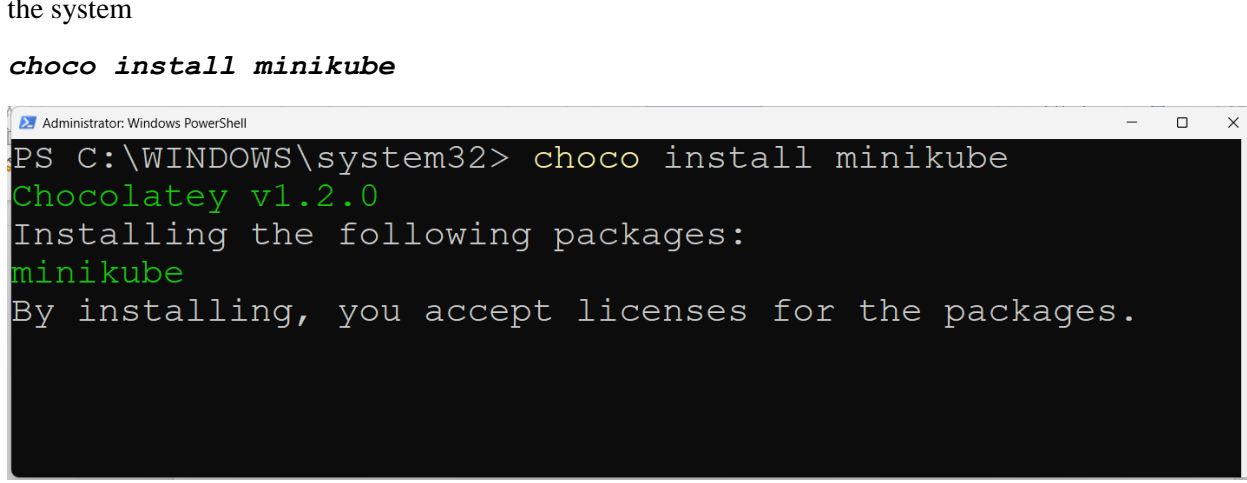

When asked give permission as A

```
28 C:\WINDOWS\system32> choco install minikube
Chocolatey v1.2.0
Installing the following packages:
ninikube
By installing, you accept licenses for the packages.
Progress: Downloading kubernetes-cli 1.25.3... 100%
Progress: Downloading Minikube 1.27.1... 100%
cubernetes-cli v1.25.3 [Approved]
cubernetes-cli package files install completed. Performing other installati
on steps.
The package kubernetes-cli wants to run 'chocolateyInstall.ps1'.
Note: If you don't run this script, the installation will fail.
Note: To confirm automatically next time, use '-y' or consider:
thoco feature enable -n allowGlobalConfirmation
Do you want to run the script?([Y]es/[A]ll - yes to all/[N]o/[P]rint): Y/A
Nimeout or your choice of 'Y/A' is not a valid selection.
You want to run the script?([Y]es/[A]ll - yes to all/[N]o/[P]rint): A
```

```
s-cli\tools...
S-cli\tools...
S-cli\tools...
S-ProgramData\chocolatey\lib\kubernetes-cli\tools
Sktracting 64-bit C:\ProgramData\chocolatey\lib\kubernetes-cli\tools
Lxtracting 64-bit C:\ProgramData\chocolatey\lib\kubernetes-cli\tools
ShimGen has successfully created a shim for kubectl-convert.exe
ShimGen has successfully created a shim for kubectl.exe
The install of kubernetes-cli was successful.
Software installed to 'C:\ProgramData\chocolatey\lib\kubernetes-cli\tools
inikube v1.27.1 [Approved]
ninikube package files install completed. Performing other installation ste
s.
ShimGen has successfully created a shim for minikube.exe
The install of minikube was successful.
Software installed to 'C:\ProgramData\chocolatey\lib\Minikube'
Chocolatey installed to 'C:\ProgramData\chocolatey\lib\Minikube'
Software installed to 'C:\ProgramData\chocolatey\lib\Minikube'
Software installed to 'C:\ProgramData\chocolatey\lib\Minikube'
Software installed 2/2 packages.
See the log for details (C:\ProgramData\chocolatey\logs\chocolatey.log).
S C:\WINDOWS\system32>
```

When installation has been completed successfully, above screen will appear.

| 🛃 Administrator: Windows PowerShell | - o ×                                                     |
|-------------------------------------|-----------------------------------------------------------|
| PS C:\WINDOWS\syste                 | em32> minikube                                            |
| minikube provisions                 | s and manages local Kubernetes clusters optimized for dev |
| elopment workflows                  |                                                           |
| -                                   |                                                           |
| Basic Commands:                     |                                                           |
| start                               | Starts a local Kubernetes cluster                         |
| status                              | Gets the status of a local Kubernetes cluster             |
| stop                                | Stops a running local Kubernetes cluster                  |
| delete                              | Deletes a local Kubernetes cluster                        |
| dashboard                           | Access the Kubernetes dashboard running within the minik  |
| ube cluster                         |                                                           |
|                                     | nause Kubernetes                                          |
| pause                               | pause Kubernetes                                          |
| unpause                             | unpause Rubernetes                                        |
| T                                   |                                                           |
| Images Commands:                    |                                                           |
| docker-env                          | Provides instructions to point your terminal's docker-cl  |
| i to the Docker Eng                 | gine inside minikube. (Useful for building docker images  |
| directly inside min                 | nikube)                                                   |
| podman-env                          | Configure environment to use minikube's Podman service    |
| cache                               | Manage cache for images                                   |
| image                               | Manage images                                             |
|                                     |                                                           |
|                                     |                                                           |
| 📕 Q 🖬 🥰 🖻 😨 📮 🔶                     | 🚆 🕐 🤞 🛐 🕡 🐓 🖉 🦉 🦉 💆 🤔 🏪 💁 🔥 A 🗠 🕅 825 PM 🚳                |

A verbose screen is evidence of successful installation of minikube.

You have installed a usecase cluster on Kubernetes of your system.

3. To start cluster, run minikube start

| Animilian Construction Construction Construc |
|----------------------------------------------------------------------------------------------------|
| S C:\WINDOWS\system32> minikube start                                                                                                    |
| minikube v1.27.1 on Microsoft Windows 11 Home 10.0.25231 Build 25231                                                                                                    |
| Automatically selected the docker driver. Other choices: hyperv, ssh                                                                                                    |
| Using Docker Desktop driver with root privileges                                                                                                    |
| Starting control plane node minikube in cluster minikube                                                                                                    |
| Pulling base image                                                                                                    |
| Downloading Kubernetes v1.25.2 preload                                                                                                    |
| > gcr.io/k8s-minikube/kicbase: 0 B [ ] ?% ? p                                                                                                    |
| > gcr.io/k8s-minikube/kicbase: 0 B [] ?% ? p                                                                                                    |
| > gcr.io/k8s-minikube/kicbase: 0 B [] ?% ? p                                                                                                    |
| > gcr.io/k8s-minikube/kicbase: 0 B [ ] ?% ? p                                                                                                    |
| > gcr.io/k8s-minikube/kicbase: 0 B [] ?% ? p                                                                                                    |
| > gcr.io/k8s-minikube/kicbase: 0 B [] ?% ? p                                                                                                    |
| > gcr.io/k8s-minikube/kicbase: 0 B [] ?% ? p                                                                                                    |
| > gcr.io/k8s-minikube/kicbase: 27.32 KiB / 387.11 MiB [> ] 0.01% ? p                                                                                                    |
| > gcr.io/k8s-minikube/kicbase: 27.32 KiB / 387.11 MiB [>] 0.01% ? p                                                                                                    |
| > preloaded-images-k8s-v18-v1: 14.85 KiB / 385.41 MiB [>] 0.00% ? p                                                                                                    |
| > gcr.io/k8s-minikube/kicbase: 27.32 KiB / 387.11 MiB 0.01% 45.08 KiB                                                                                                    |
| > preloaded-images-k8s-v18-v1: 62.84 KiB / 385.41 MiB [>] 0.02% ? p                                                                                                    |
| > gcr.io/k8s-minikube/kicbase: 27.32 KiB / 387.11 MiB 0.01% 45.08 KiB                                                                                                    |
| > preloaded-images-k8s-v18-v1: 110.84 KiB / 385.41 MiB [] 0.03% ? p                                                                                                    |
| > gcr.io/k8s-minikube/kicbase: 27.32 KiB / 387.11 MiB 0.01% 45.08 KiB                                                                                                    |
|                                                                                                    |

Minikube will start downloading required packages and libraries, depending upon network speed, it may take a few to several minutes.

Once download is complete, cluster preparation will begin

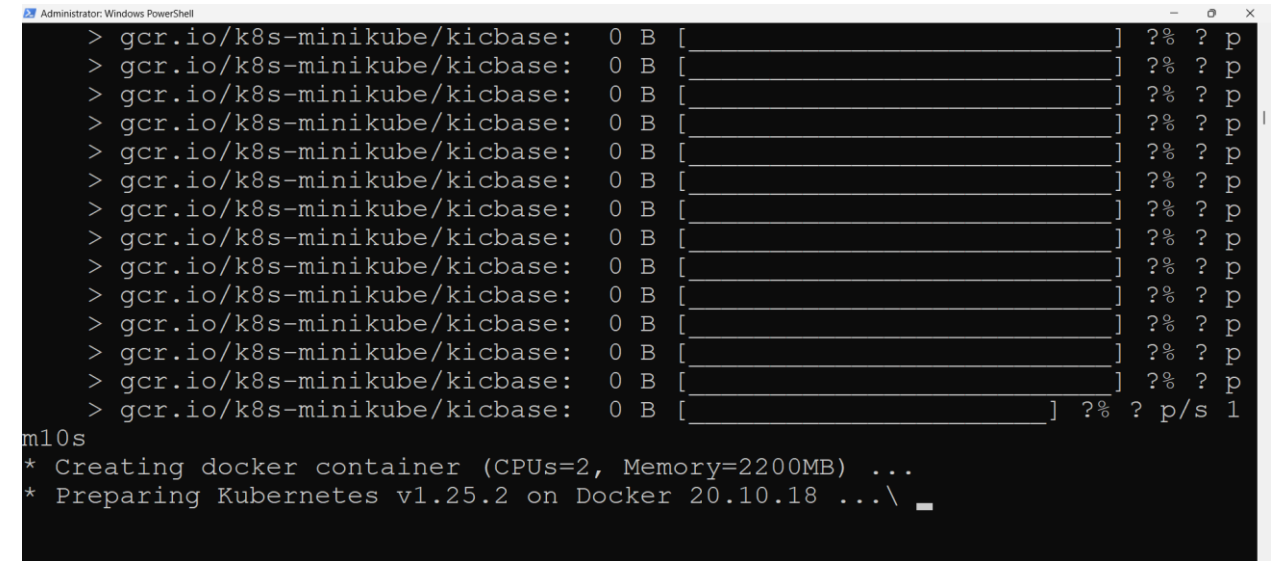

Once done, following message will appear

| 2 Administrator: Windows PowerShell                               | -            |       | × |
|-------------------------------------------------------------------|--------------|-------|---|
| > gcr.io/k8s-minikube/kicbase: 0 B [                              | ] <b>?</b> % | ; ? p | þ |
| > gcr.io/k8s-minikube/kicbase: 0 B [                              | ] ?%         | ; ? p | b |
| > gcr.io/k8s-minikube/kicbase: 0 B [                              | ] ?%         | ? p   | b |
| > gcr.io/k8s-minikube/kicbase: 0 B [                              | ] ?%         | ? p   | D |
| > gcr.io/k8s-minikube/kicbase: 0 B []                             | ?응 ? p       | )/s 1 | 1 |
| m10s                                                              |              |       |   |
| * Creating docker container (CPUs=2, Memory=2200MB)               |              |       |   |
| * Preparing Kubernetes v1.25.2 on Docker 20.10.18                 |              |       |   |
| - Generating certificates and keys                                |              |       |   |
| - Booting up control plane                                        |              |       |   |
| - Configuring RBAC rules                                          |              |       |   |
| * Verifying Kubernetes components                                 |              |       |   |
| - Using image gcr.io/k8s-minikube/storage-provisioner:v5          |              |       |   |
| * Enabled addons: storage-provisioner, default-storageclass       |              |       |   |
| * Done! kubectl is now configured to use "minikube" cluster and " | 'defaul      | t" r  | n |
| amespace by default                                               |              |       |   |
| PS C:\WINDOWS\system32>                                           |              |       |   |

4. Now check the number of nodes in the Kubernetes, with kubectl

| 🗵 Administrator: Windows Pow | verShell   |                  |       | - 0     | × |
|------------------------------|------------|------------------|-------|---------|---|
| PS C:\WINDC                  | )WS\system | n32> kubectl get | node  |         |   |
| NAME                         | STATUS     | ROLES            | AGE   | VERSION |   |
| minikube                     | Ready      | control-plane    | 4m57s | v1.25.2 |   |
| PS C:\WINDC                  | )WS\system | n32>             |       |         |   |

5. Check for pods

| 🗵 Ac | dministrator: Windows PowerShell      | - | × |
|------|---------------------------------------|---|---|
| PS   | C:\WINDOWS\system32> kubectl get pods |   |   |
| No   | resources found in default namespace. |   |   |
| PS   | C:\WINDOWS\system32>                  |   |   |
|      |                                       |   |   |

which means there are no active pods in the deployment

6. Minikube is bundled with a dashboard for further investigation and accurate information about cluster, let's launch this dashboard

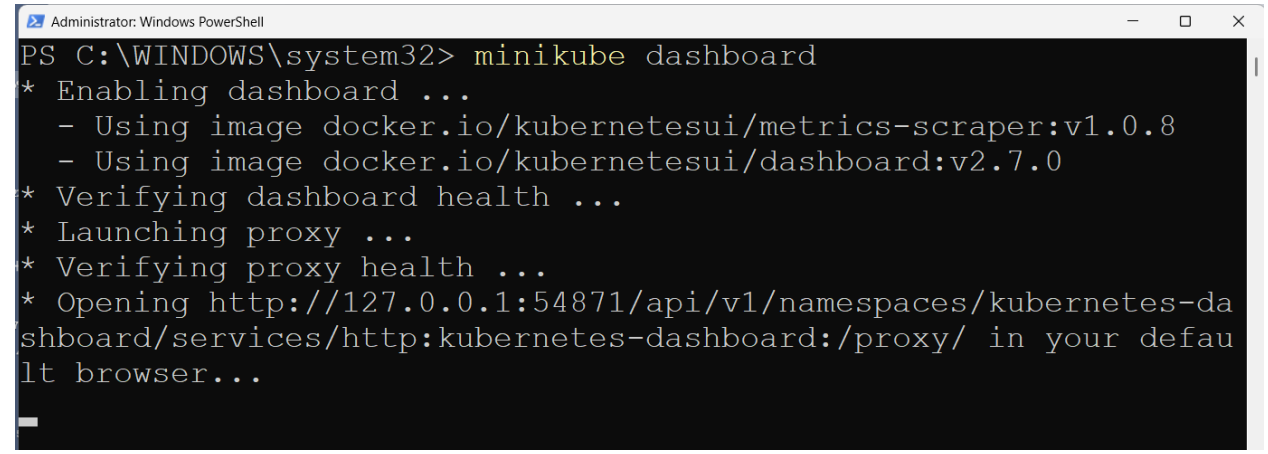

7. A default web browser window will open, showing Kubernetes dashboard with various information and insight into the cluster, click on Namespaces on the left pane, all the information about namespaces will be displayed

| kubernetes                         | default - Q S        | earch                                                 |        |                  | + 🌲 |
|------------------------------------|----------------------|-------------------------------------------------------|--------|------------------|-----|
| Cluster > Namespaces               |                      |                                                       |        |                  |     |
| onfig and Storage<br>Config Maps 🛞 | Namespaces           |                                                       |        |                  | ÷ . |
| Persistent Volume Claims 🛞         | Name                 | Labels                                                | Phase  | Created 1        |     |
| Secrets 📧<br>Storage Classes       |                      | addonmanager.kubernetes.io/mode: R<br>econcile        |        |                  |     |
| uster                              | kubernetes-dashboard | kubernetes.io/metadata.name: kubern<br>etes-dashboard | Active | .5.minutes.ago   | :   |
| Cluster Role Bindings              |                      | kubernetes.io/minikube-addons: dashb oard             |        |                  |     |
| Cluster Roles                      | default              | kubernetes.io/metadata.name: default                  | Active | .1.8.minutes.ago | :   |
| Namespaces                         | kube-node-lease      | kubernetes.io/metadata.name: kube-n<br>ode-lease      | Active | 18 minutes ago   | :   |
| Network Policies 📧<br>Nodes        | kube-public          | kubernetes.io/metadata.name: kube-public              | Active | .18 minutes ago  | :   |
| Persistent Volumes                 | kube-system          | kubernetes.io/metadata.name: kube-sy stem             | Active | .1.8 minutes ago | :   |
| Role Bindings 🛞                    |                      |                                                       |        |                  |     |

 Let's create a sample application, and deploy it on this cluster, and expose this to port 80 kubectl create deployment hello-minikube -image=docker.io/nginx:1.23

kubectl expose deployment hello-minikube --type=NodePort -port=80

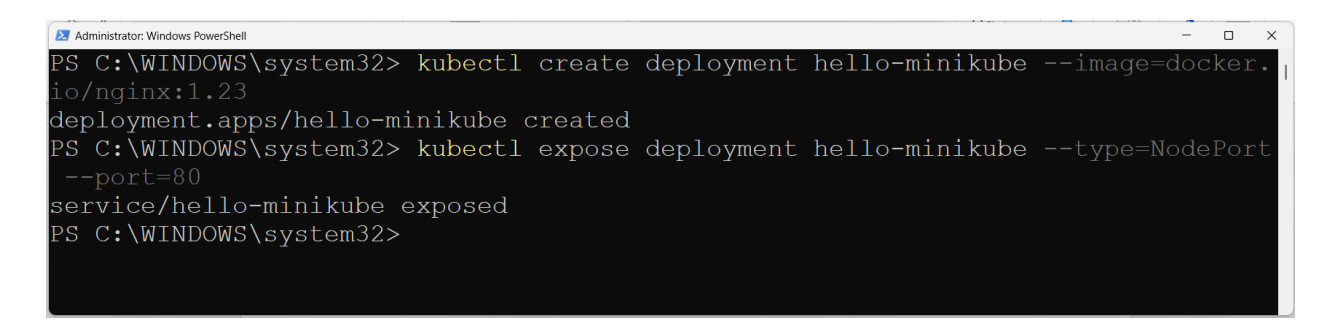

9. Let's check the cluster again for the deployment, we have just created with following command,

#### kubectl get services hello-minikube

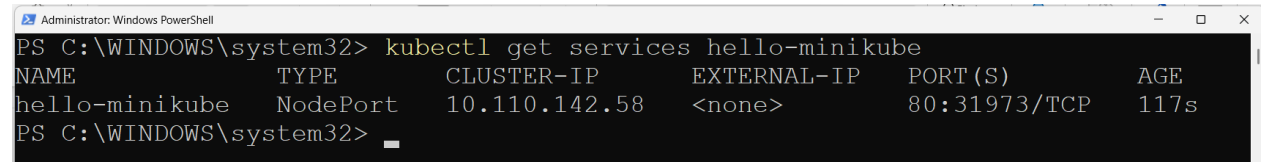

we can see that Kubernetes has assigned an internal ip to our cluster and port mapping is also there 9. Let's launch this service and see the output of this service, run this command on the PowerShell, minikube service hello-minikube

| Administrator: Windows PowerShe | ell                      |                   |                           | -    |  | × |
|---------------------------------|--------------------------|-------------------|---------------------------|------|--|---|
| PS C:\WINDOWS                   | 5\system32> miniku       | ube service hel   | lo-minikube               |      |  |   |
| <br>  NAMESPACE                 | <br>NAME<br>             | <br>  TARGET PORT | URL                       |      |  |   |
| default                         | <br>  hello-minikube     | 80                | http://192.168.49.2:31973 | <br> |  |   |
| '<br>* Starting tu              | unnel for service        | hello-minikube    |                           |      |  |   |
| NAMESPACE                       | NAME<br>                 | TARGET PORT       | URL                       |      |  |   |
| default<br>                     | <br>  hello-minikube<br> | <br> <br>         | http://127.0.0.1:55673    |      |  |   |
|                                 |                          |                   |                           |      |  |   |

A mapping table is displayed on the console screen showing namespace, name target port and url of the service.

it is to note that, once run this command, we can't use the PowerShell terminal further, we need to open another window or terminate this command.

To terminate the current ongoing job, press CTRL+C

10. Because of previous command a new default web browser window will open, showing home page for nginx server

| Welcome to nginx! x +                                                                                  | - |   | ×  |
|----------------------------------------------------------------------------------------------------|---|---|----|
| <ul> <li>← C ∩ (i) 127.0.0.1:55673</li> <li>A<sup>N</sup> </li> <li>Q ∩ (i) 127.0.0.1:55673</li> </ul> | Ē | ۲ |    |
|                                                                                                    |   |   | ٩  |
| Welcome to nainx!                                                                                      |   |   | +  |
|                                                                                                    |   |   | -  |
| If you see this page, the nginx web server is successfully installed and                               |   |   | *  |
| working. Further configuration is required.                                                            |   |   | 10 |
| For online documentation and support please refer to nginx.org.                                        |   |   | 0  |
| Commercial support is available at <u>nginx.com</u> .                                                  |   |   | 0  |
| Thank you far using nainy                                                                              |   |   | 6  |
| Thank you for using right.                                                                             |   |   | +  |
|                                                                                                    |   |   | *  |
|                                                                                                    |   |   | ŝ  |

## LoadBalancer Deployment commands

11. To start and use LoadBalancer deployment, use the "minikube tunnel" command.
 kubectl create deployment balanced - image=docker.io/nginx:1.23
 kubectl expose deployment balanced --type=LoadBalancer -

-port=80

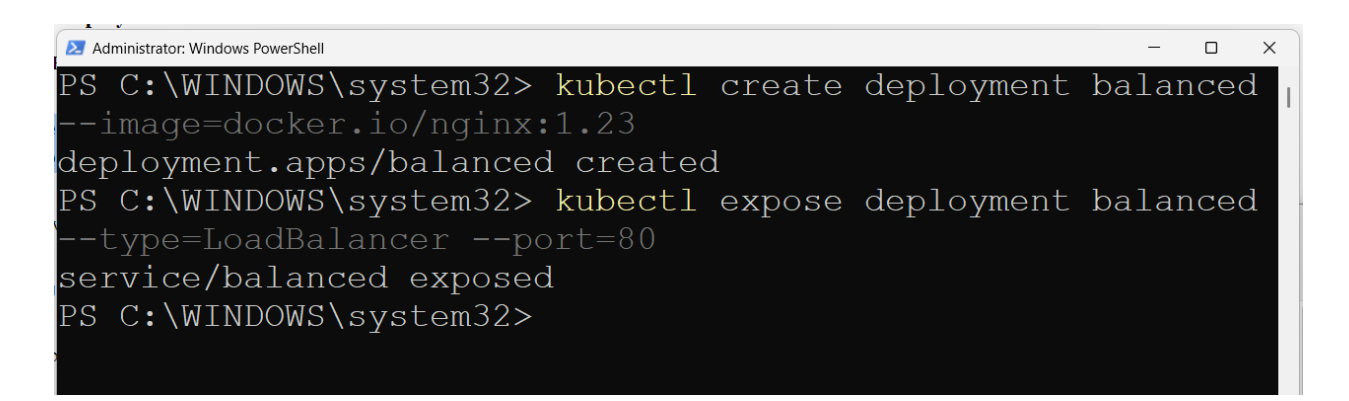

12. Now to create a routable IP for balanced deployment, start tunnel command in another window

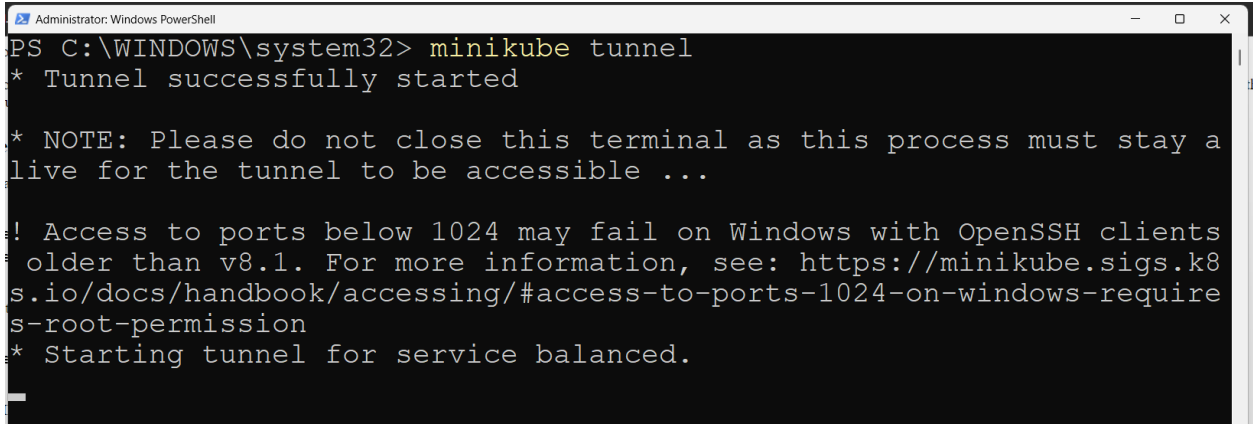

this window should remain open, in order to tunnel be available

13. To know the external IP, run minikube get services balanced

| Administrator: Windows Po | werShell      |                 |                |              | - 0 | Х |
|---------------------------|---------------|-----------------|----------------|--------------|-----|---|
| PS C:\WIND                | OWS\system32> | kubectl get ser | vices balanced |              |     | 1 |
| NAME                      | TYPE          | CLUSTER-IP      | EXTERNAL-IP    | PORT(S)      | AGE |   |
| balanced                  | LoadBalancer  | 10.97.9.136     | 127.0.0.1      | 80:30346/TCP | 11m |   |
| PS C:\WINDO               | OWS\system32> | -               |                |              |     |   |

deployment can be accessed with http:\\<External IP>:80

### Some Administrative commands

14. To know about the pods in the cluster, run this

| Administrator: Windows PowerShell |          |         |          | -   |   | × |
|-----------------------------------|----------|---------|----------|-----|---|---|
| PS C:\WINDOWS\system32> kubectl   | get pods |         |          |     |   |   |
| NAME                              | READY    | STATUS  | RESTARTS | AGE |   |   |
| balanced-59fdfb4746-89kvp         | 1/1      | Running | 0        | 26m |   |   |
| hello-minikube-65dc654df9-pssk7   | 1/1      | Running | 0        | 122 | m |   |
| PS C:\WINDOWS\system32>           |          |         |          |     |   |   |

15. To know about the nodes in the cluster

| 🗵 Administrator: Windows Pov | werShell  |                  |       | -       | × |
|------------------------------|-----------|------------------|-------|---------|---|
| PS C:\WINDO                  | DWS\syste | m32> kubectl get | nodes |         |   |
| NAME                         | STATUS    | ROLES            | AGE   | VERSION |   |
| minikube                     | Ready     | control-plane    | 165m  | v1.25.2 |   |
| PS C:\WINDO                  | DWS\syste | m32>             |       |         |   |

16. To know about the namespaces

| 🔰 Administrator: Windows PowerShell |           |            | -   |    | × |
|-------------------------------------|-----------|------------|-----|----|---|
| PS C:\WINDOWS\system32>             | > kubectl | get namesp | ace | es |   |
| NAME                                | STATUS    | AGE        |     |    |   |
| default                             | Active    | 151m       |     |    |   |
| kube-node-lease                     | Active    | 151m       |     |    |   |
| kube-public                         | Active    | 151m       |     |    |   |
| kube-system                         | Active    | 151m       |     |    |   |
| kubernetes-dashboard                | Active    | 138m       |     |    |   |
| PS C:\WINDOWS\system32>             | >         |            |     |    |   |

17. To know about the deployments in the cluster

| 2 Administrator: Windows PowerShell             |         |            |           | -    |   | × |
|-------------------------------------------------|---------|------------|-----------|------|---|---|
| PS C:\WINDOWS\system32> kubectl get deployments |         |            |           |      |   |   |
| NAME                                            | READY   | UP-TO-DATE | AVAILABLE | AGE  |   |   |
| balanced                                        | 1/1     | 1          | 1         | 77m  |   |   |
| hello-minikube                                  | 1/1     | 1          | 1         | 172r | n |   |
| PS C:\WINDOWS\sy                                | stem32> |            |           |      |   |   |

18. To know about the services in the cluster

| 3 🔰 Administrator: Windows PowerShell        |              |               |               |              | -     |  | Х |
|----------------------------------------------|--------------|---------------|---------------|--------------|-------|--|---|
| PS C:\WINDOWS\system32> kubectl get services |              |               |               |              |       |  |   |
| NAME                                         | TYPE         | CLUSTER-IP    | EXTERNAL-IP   | PORT(S)      | AGE   |  |   |
| balanced                                     | LoadBalancer | 10.97.9.136   | 127.0.0.1     | 80:30346/TCP | 80m   |  |   |
| hello-minikube                               | NodePort     | 10.110.142.58 | <none></none> | 80:31973/TCP | 175m  |  |   |
| kubernetes                                   | ClusterIP    | 10.96.0.1     | <none></none> | 443/TCP      | 3h23m |  |   |
| PS C:\WINDOWS\system32>                      |              |               |               |              |       |  |   |

#### 19. To know about the cluster

```
Part Data basis part of an and the part of an and the part of an and the part of a diministration of a diministration of
```

20. To know about the status of the cluster

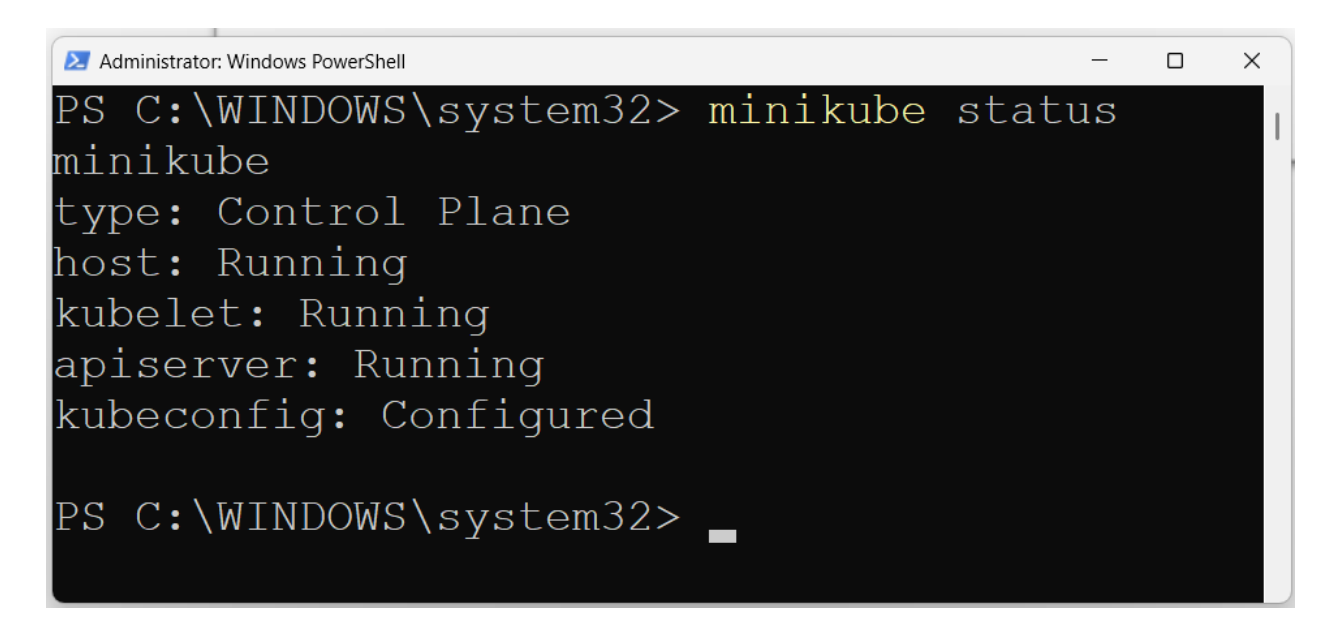

21. To learn about configuration detail, run command

```
Administrator: Windows PowerShell
                                                                                                                                П
                                                                                                                                      Х
     :\WINDOWS\system32> kubectl config
Modify kubeconfig files using subcommands like "kubectl config set current-context my-context"
 The loading order follows these rules:
  1. If the --kubeconfig flag is set, then only that file is loaded. The flag may only be set onc
d in the file that defines the stanza. When a value is created, it is created in the first file th
at exists. If no files in the chain exist, then it creates the last file in the list.
  3. Otherwise, ${HOME}/.kube/config is used and no merging takes place.
Available Commands:
  current-context
                           Delete the specified cluster from the kubeconfig
  delete-user
                         Delete the specified user from the kubeconfig

    delete-user
    belete the specified user from the kubeconfig

    get-clusters
    Display clusters defined in the kubeconfig

    get-users
    Describe one or many contexts

    get-users
    Display users defined in the kubeconfig

    rename-context
    Rename a context from the kubeconfig file

                   Set a cluster entry in kubeconfig
Set a context entry in kubeconfig
  set-cluster
                           Unset an individual value in a kubeconfig file
  view
                           Display merged kubeconfig settings or a specified kubeconfig file
  kubectl config SUBCOMMAND [options]
Use "kubectl <command> --help" for more information about a given command.
Use "kubectl options" for a list of global command-line options (applies to all commands).
PS C:\WINDOWS\system32> _
```

22. To pause the cluster, run minikube pause, followed by minikube status

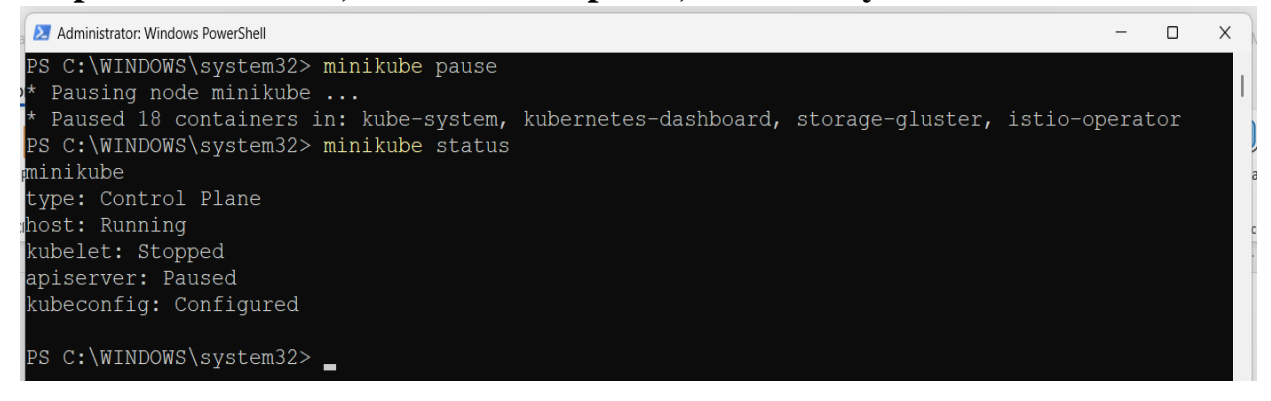

23. To resume the cluster, run minikube unpause, followed by minikube status

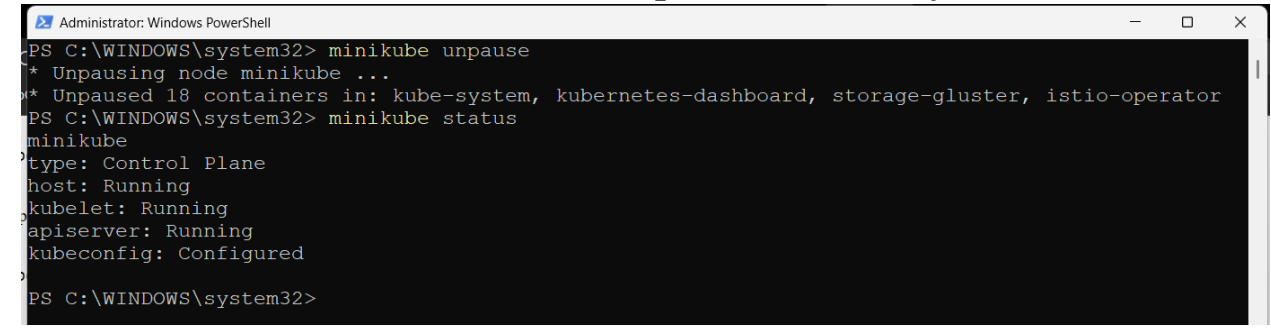

24. To stop the cluster, run minikube stop, followed by minikube status

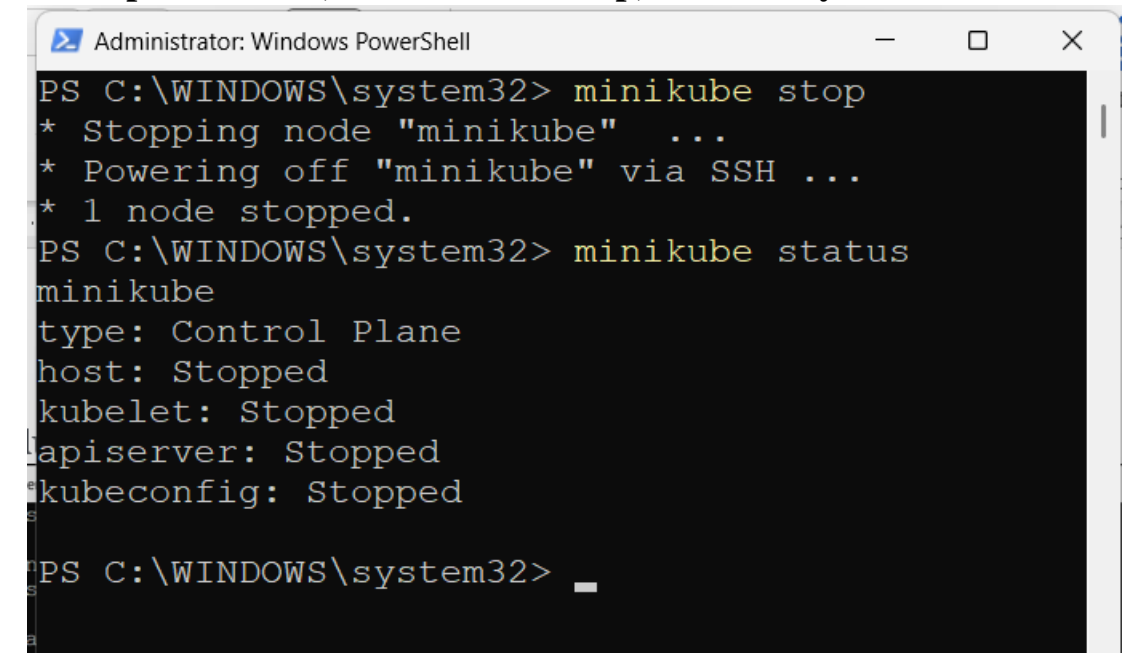

# 25. To list the event log

| 🛃 Adm  | ninistrator: Window | vs PowerShell             |                                     |                                                         | -      |        | × |
|--------|---------------------|---------------------------|-------------------------------------|---------------------------------------------------------|--------|--------|---|
| PS C:\ | WINDOWS\sys         | tem32> kubectl get events |                                     |                                                         |        |        |   |
| LAST S | SEEN TYPE           | REASON                    | OBJECT                              | MESSAGE                                                 |        |        |   |
| 26m    | Warni               | .ng NodeNotReady          | pod/balanced-59fdfb4746-89kvp       | Node is not ready                                       |        |        |   |
| 11m    | Norma               | l SandboxChanged          | pod/balanced-59fdfb4746-89kvp       | Pod sandbox changed, it will be killed and re-created.  |        |        |   |
| 10m    | Norma               | l Pulled                  | pod/balanced-59fdfb4746-89kvp       | Container image "docker.io/nginx:1.23" already present  | on ma  | achine |   |
| 10m    | Norma               | l Created                 | pod/balanced-59fdfb4746-89kvp       | Created container nginx                                 |        |        |   |
| 10m    | Norma               | l Started                 | pod/balanced-59fdfb4746-89kvp       | Started container nginx                                 |        |        |   |
| 26m    | Warni               | .ng NodeNotReady          | pod/hello-minikube-65dc654df9-pssk7 | Node is not ready                                       |        |        |   |
| 11m    | Norma               | l SandboxChanged          | pod/hello-minikube-65dc654df9-pssk7 | Pod sandbox changed, it will be killed and re-created.  |        |        |   |
| 10m    | Norma               | l Pulled                  | pod/hello-minikube-65dc654df9-pssk7 | Container image "docker.io/nginx:1.23" already present  | on ma  | achine |   |
| 10m    | Norma               | l Created                 | pod/hello-minikube-65dc654df9-pssk7 | Created container nginx                                 |        |        |   |
| 10m    | Norma               | l Started                 | pod/hello-minikube-65dc654df9-pssk7 | Started container nginx                                 |        |        |   |
| 26m    | Norma               | l NodeNotReady            | node/minikube                       | Node minikube status is now: NodeNotReady               |        |        |   |
| 26m    | Norma               | l Starting                | node/minikube                       | Starting kubelet.                                       |        |        |   |
| 26m    | Norma               | I NodeHasSufficientMemory | node/minikube                       | Node minikube status is now: NodeHasSufficientMemory    |        |        |   |
| 26m    | Norma               | l NodeHasNoDiskPressure   | node/minikube                       | Node minikube status is now: NodeHasNoDiskPressure      |        |        |   |
| 26m    | Norma               | l NodeHasSufficientPID    | node/minikube                       | Node minikube status is now: NodeHasSufficientPID       |        |        |   |
| 26m    | Norma               | 1 NodeNotReady            | node/minikube                       | Node minikube status is now: NodeNotReady               |        |        |   |
| 26m    | Norma               | I NodeAllocatableEnforced | node/minikube                       | Updated Node Allocatable limit across pods              |        |        |   |
| 26m    | Norma               | l NodeReady               | node/minikube                       | Node minikube status is now: NodeReady                  |        |        |   |
| 11m    | Norma               | l Starting                | node/minikube                       | Starting kubelet.                                       |        |        |   |
| 11m    | Norma               | I NodeHasSufficientMemory | node/minikube                       | Node minikube status is now: NodeHasSufficientMemory    |        |        |   |
| 11m    | Norma               | l NodeHasNoDiskPressure   | node/minikube                       | Node minikube status is now: NodeHasNoDiskPressure      |        |        |   |
| 11m    | Norma               | l NodeHasSufficientPID    | node/minikube                       | Node minikube status is now: NodeHasSufficientPID       |        |        |   |
| 11m    | Norma               | I NodeAllocatableEnforced | node/minikube                       | Updated Node Allocatable limit across pods              |        |        |   |
| 10m    | Norma               | l Starting                | node/minikube                       |                                                         |        |        |   |
| 10m    | Norma               | l RegisteredNode          | node/minikube                       | Node minikube event: Registered Node minikube in Contro | oller. |        |   |
| PS C:\ | WINDOWS/sys         | tem32>                    |                                     |                                                         |        |        |   |